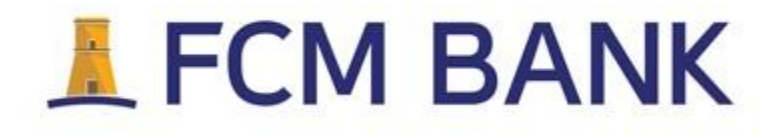

# **Internet Banking Notes**

fcmbank.com.mt

# Contents

| 1. | First log in for your Internet Banking    | 3    |
|----|-------------------------------------------|------|
| 2. | Logging in to your internet banking       | 6    |
| 3. | Making a Payment                          | 8    |
| 4. | Changing your Password                    | . 11 |
| 5. | Manage Secure Messages                    | . 13 |
| 6. | Sending a Secure Message                  | . 14 |
| 7. | Downloading / Printing PDF Bank Statement | . 15 |

### 1. First log in for your Internet Banking

- 1. Log on to ibanking.fcmbank.com.mt
- 2. Enter your *User ID* and *One-Time-Password*, which have been sent SMS. Click on the Next Log in button to proceed.

| R.      | Internet Banking           |
|---------|----------------------------|
| -       |                            |
| ALC: NO | Login                      |
|         | User ID                    |
|         | EXAMPLE                    |
|         | Password                   |
|         |                            |
|         | Forgotten your credentials |
|         | Log in                     |
| -       |                            |

- 3. Fill in the required fields.
  - Enter a *new password* (It is important to remember this password to log into your internet banking account). Password should contain both upper and lower case characters as well as numbers and should be at least 10 characters in length;
  - confirm your new password
  - Click on to the *Change button* to proceed.

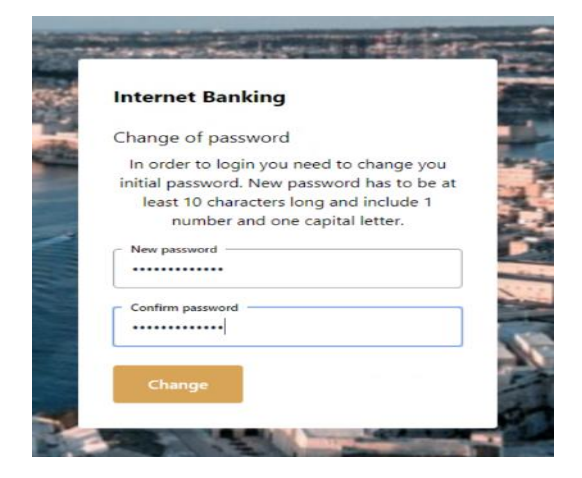

4. A confirmation message will appear. In order to log into your internet banking account with your newly set password must be used.

| Internet Bar   | nking                     |
|----------------|---------------------------|
| Login          |                           |
| New passw      | vord was set successfully |
| Please, login  | with your new password.   |
| User ID        |                           |
| EXAMPLE        |                           |
| Password       |                           |
|                |                           |
| Forgotten your | credentials               |
| in the second  |                           |
| Log in         |                           |

5. To continue, an authentication code is required. An *authentication code* will be sent by SMS to your pre-registered mobile phone number. The SMS will be sent from FCM Bank and is a 6-digit code.

Your authentication code is: <u>497092</u>

6. Enter the *authentication code*.

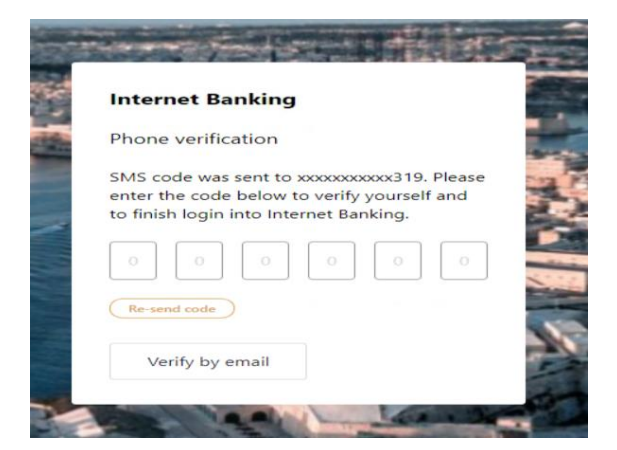

7. Upon successful login, this will take you to the *HOME* page.

|              |                                  | Assets                         |                 | Lia              | bilities       |   |
|--------------|----------------------------------|--------------------------------|-----------------|------------------|----------------|---|
| 66           | ssets allocation<br>6,224.08 EUR | Bank Accounts                  | Current balance | Available balanc | ce -           |   |
|              |                                  | Bonus Savings Account (EUR)    | 40,245.43 EUR   | 40,245.43 EU     | JR Transfer    | > |
|              |                                  | Bonus Savings Account (GBP)    | 3.50 GBP        | 3.50 GBP         | Transfer       | > |
| Exchange rat | es to EUR                        |                                |                 |                  |                |   |
| Currency     | Rate (Indicative)                | Term deposits                  |                 |                  |                |   |
| СZК          | 24.47                            | Deposit                        | h               | sterest rate Co  | urrent balance |   |
| GBP          | 1.20                             | MT Fixed Term Deposit 2Y (EUR) |                 | .28 % 2          | 5,975.15 EUR   | > |
|              |                                  |                                |                 |                  |                |   |

## 2. Logging in to your internet banking

1. Enter your *User ID* and *Password*. Click on the *Continue* button in order to proceed.

| Internet Banking           |  |
|----------------------------|--|
| Login                      |  |
| User ID<br>XXXXXX          |  |
| Password                   |  |
| Forgotten your credentials |  |
| Log in                     |  |

2. An *authentication code* will be sent by SMS to your pre-registered mobile phone number. The SMS will be sent from FCM Bank and is a 6 digit code.

| Your authentication code |  |
|--------------------------|--|
| is: <u>497092</u>        |  |

3. Enter the *authentication code*. Click the *Submit button* to log into your Internet banking account.

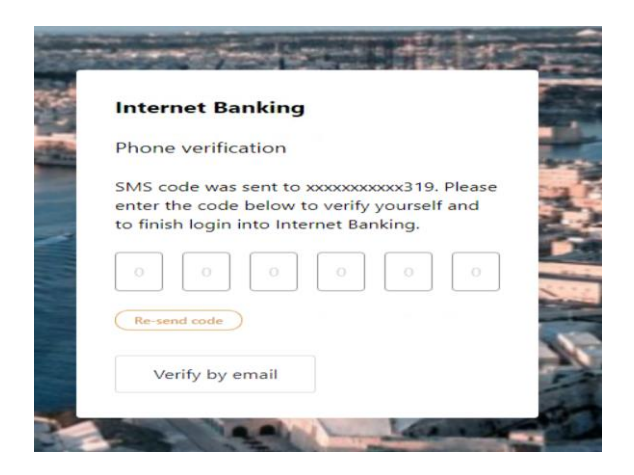

4. Upon successful login, this will take you to the *HOME* page.

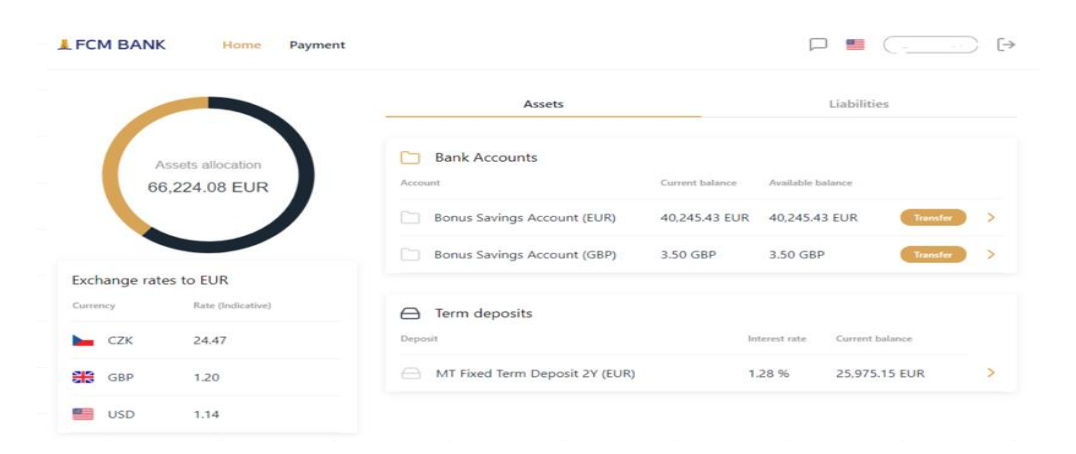

### 3. Making a Payment

#### Payment

| Payment details Autho |              | vrization |  |
|-----------------------|--------------|-----------|--|
| From                  |              | ~         |  |
|                       | 000078146537 | ~         |  |
| - Amount              | EUR          | ~         |  |
| Continue              |              |           |  |

- 1. To make a payment, log into your internet banking account and select *Payment* from the top menu. Choose the account from which you would like to originate payment (note: payments can only be performed from your variable term savings account) and click *Make a Payment*.
- 2. From the drop-down box under *To Account* select your linked bank account (this is prefilled and was provided upon application creation).
- 3. Insert the required amount you wish to transfer to your linked bank account.
- 4. Under the Date section, you have the option to select whether you would like the payment to leave your account immediately or on a specified date.
- 5. Press the *continue* button to proceed.

#### Payment

| -                     | Payment details | Authorization |   |
|-----------------------|-----------------|---------------|---|
| From                  | То              |               |   |
|                       |                 |               |   |
| 100 EUR               |                 |               | Ø |
| SEPA Cred             | it Transfer     |               | ~ |
| Purpose —<br>AccountM | anagement       |               | ~ |
| 24/05/202             | 2               |               | Ê |
| SHA                   | ~               | 0 EUR         |   |
| ptional               |                 |               |   |
| Continu               | e               |               |   |

- 6. A preview of your payment details is shown for confirmation. While a code is sent out per SMS for confirmation.
- 7. Enter the code and click the *confirm payment* button to proceed with the payment.

| Payment              |                | ۲                                                                                                    |
|----------------------|----------------|----------------------------------------------------------------------------------------------------|
| P                    | ayment details | Authorization                                                                                                    |
| SEPA Credit Transfer |                | OTP Confirmation                                                                                                    |
| From account         |                | An SMS text message with one-time password has been sent to<br>your phone number ending 'xxxxxxxxxxxxxxxxxxxxxxxxxxxxxxxxxxxx |
| To account           |                | Please contact our client services team if you experience any issues                                                          |
| IBAN                 |                |                                                                                                    |
| Amount               | 100 EUR        | (Re-send code)                                                                                                    |
| Execution date       | 24/5/2022      | Confirm payment                                                                                                    |
| Purpose              | ACCT           |                                                                                                    |
| Charge               | 0 EUR          |                                                                                                    |
| Narrative            |                |                                                                                                    |
|                      |                |                                                                                                    |

8. Confirmation of payment.

#### Payment

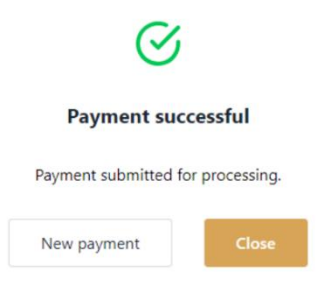

## 4. Changing your Password

1. Open the Log in Screen and click on Forgotten your credentials

| Internet Banking           |  |
|----------------------------|--|
| Login                      |  |
| User ID<br>XXXXXXXXX       |  |
| Password                   |  |
| Forgotten your credentials |  |
| Log in                     |  |

- 2. Enter your User ID
- 3. You will receive an Email with a link to reset the password
- 4. A code will be sent out per SMS

5. Enter the code

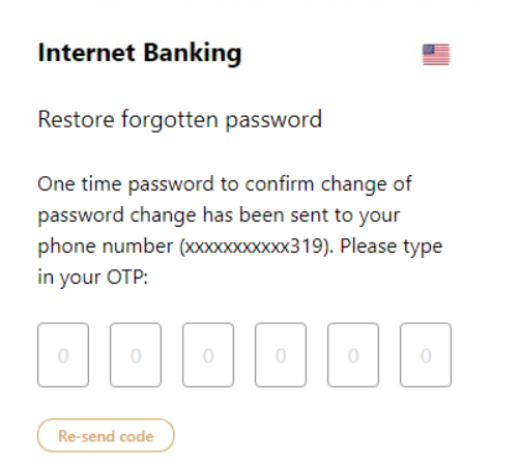

6. Choose new password and confirm

| Internet Banking 🛛 📲                                                                                  |
|----------------------------------------------------------------------------------------------------|
| Forgotten login details                                                                               |
| New password has to be at least 10<br>characters long and include 1 number and<br>one capital letter. |
| New password                                                                                          |
| Confirm password                                                                                      |
| Change password                                                                                       |

## 5. Manage Secure Messages

1. Log into your internet banking and click on the *message* icon from the top menu. Any secure messages that you have sent to FCM Bank or have received from FCM Bank will be stored here for viewing.

| FCM BANK Home Payment |       |                |
|-----------------------|-------|----------------|
| Secured messages      | test  | Reply          |
| 7 5/5/2022<br>test    | From: | Date: 5/5/2022 |
| ≪ < 1/1 > ≫           | test  |                |

# 6. Sending a Secure Message

- 1. Log into your internet banking and click on the *message* icon from the top menu.
- 2. Click on the *pen* icon to write a secure message to FCM Bank

| Secured messages 🛛 🔶 🖉 | New message         |       |
|------------------------|---------------------|-------|
| 5/5/2022               | To: FCM Bank        | 11:24 |
| test                   | Subject             |       |
|                        | Message             |       |
|                        | Attach file +       |       |
|                        | Send message Cancel |       |

- 3. Write the message and add attachment is needed
- 4. Click send message

## 7. Downloading / Printing PDF Bank Statement

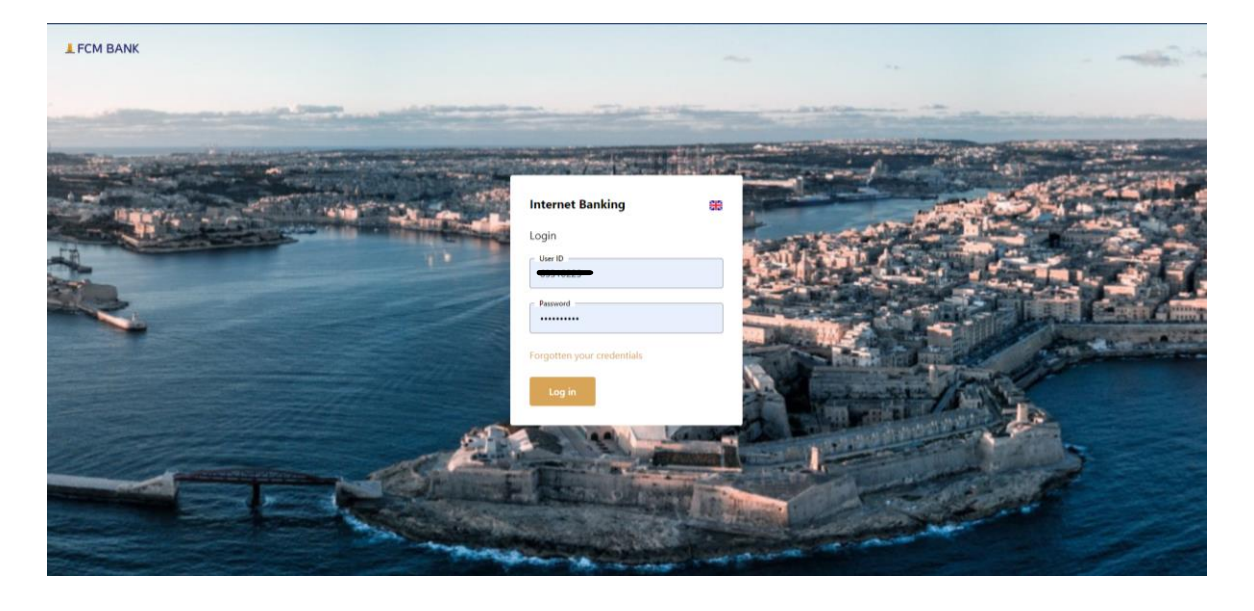

1. Login into the internet banking.

2. Choose the account for which statement you would like to download:

| Bank Accounts                                                     |                 |                   |     |
|-------------------------------------------------------------------|-----------------|-------------------|-----|
| Account                                                           | Current balance | Available balance |     |
| MT Savings Account (EUR)<br>IBANI MT FCMF 3501 3000 0000 0010 00. | 2,008.29 EUR    | 2,008.29 EUR      | ⊙ > |
| MT Savings Account (EUR)<br>IBAN MT FCMF 3501 3000 0000 0010 00   | 4,017.51 EUR    | 4,017.51 EUR      | ()  |

3. Click on the 'Regular Statements' Tab

| L FCM BANK Home Payment ✓                                                                                                    |                                   |                    |
|----------------------------------------------------------------------------------------------------|-----------------------------------|--------------------|
| MT Savings Account (EUR)                                                                                                    |                                   |                    |
| MT Savings Account (EUR)                                                                                                    | Transaction history               | Regular Statements |
| 4 017 51 EUR 4 017 51 EUR                                                                                                    | January 2024                      |                    |
| Current balance Available balance                                                                                                    | 09/01/2024 🗋 1000 _2024-01-09.pdf | ىك<br>ك            |
| Payment                                                                                                    |                                   |                    |
| • • |                                   |                    |
| Account details                                                                                                    |                                   |                    |
| Account number<br>100062957                                                                                                    |                                   |                    |
| IBAN<br>MT FCMF35013000000001000                                                                                                    |                                   |                    |
| SWIFT/BIC<br>FCMFMTMTXXX                                                                                                    |                                   |                    |
| Account details                                                                                                    | -                                 |                    |

4. Click on the download button for the statement to be generated. The statement can be saved or printed.

| January 2024 |      |                 | ~ |  |
|--------------|------|-----------------|---|--|
| 09/01/2024   | 1000 | _2024-01-09.pdf | - |  |